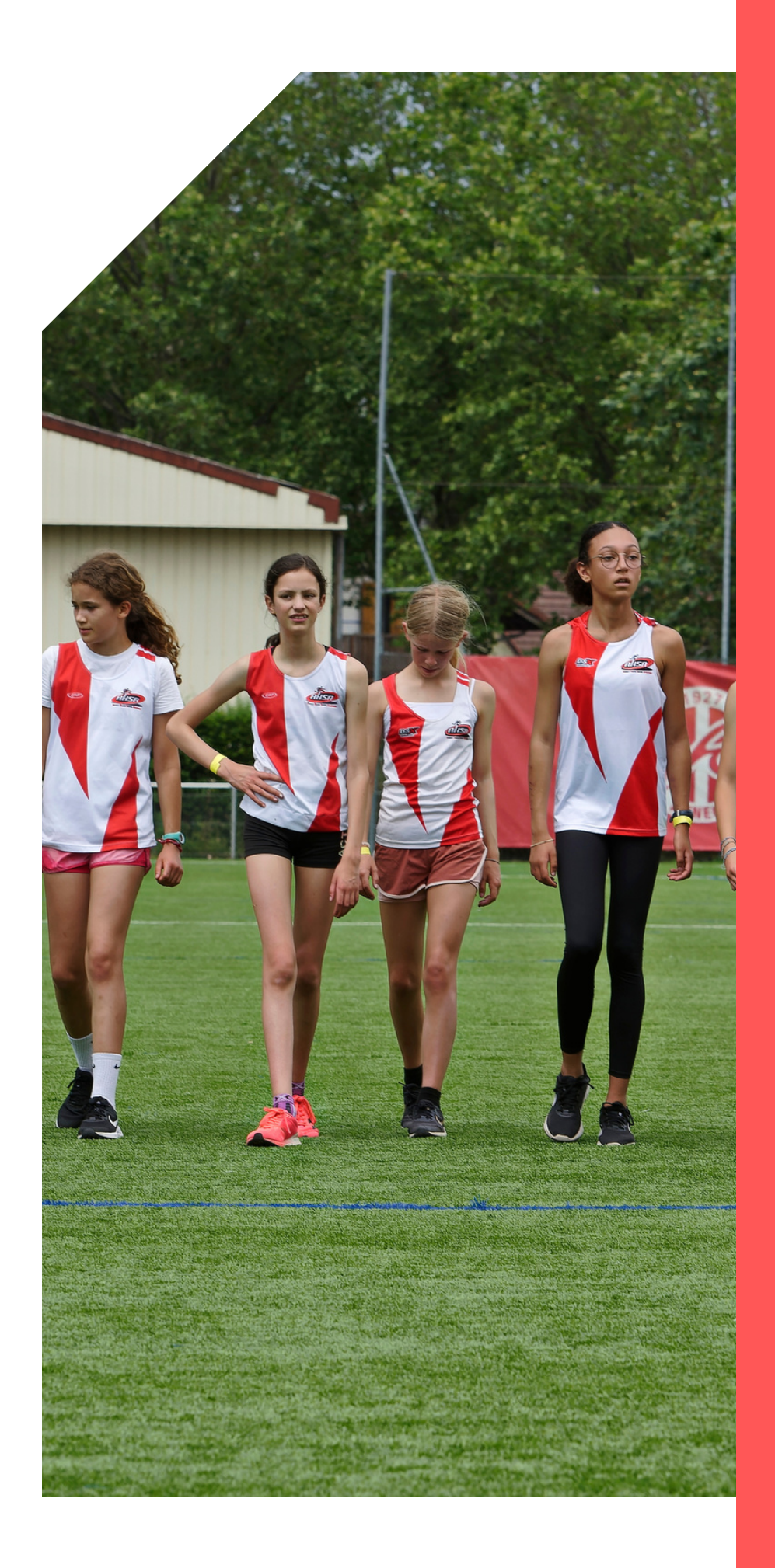

## **Inscription 2023-**2024

tutoriel

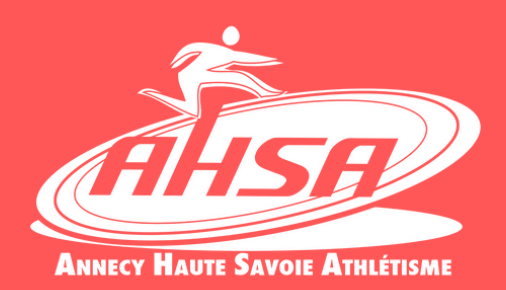

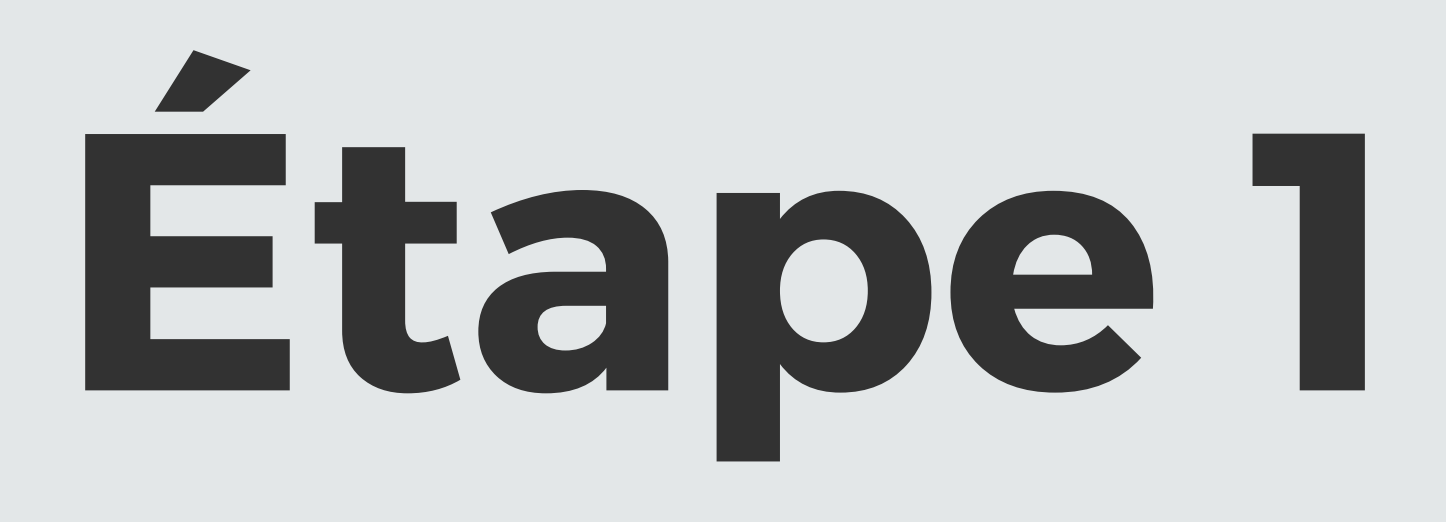

Se rendre sur le site de la FFA et se connecter sur son espace licencié (en haut de la page, à droite).

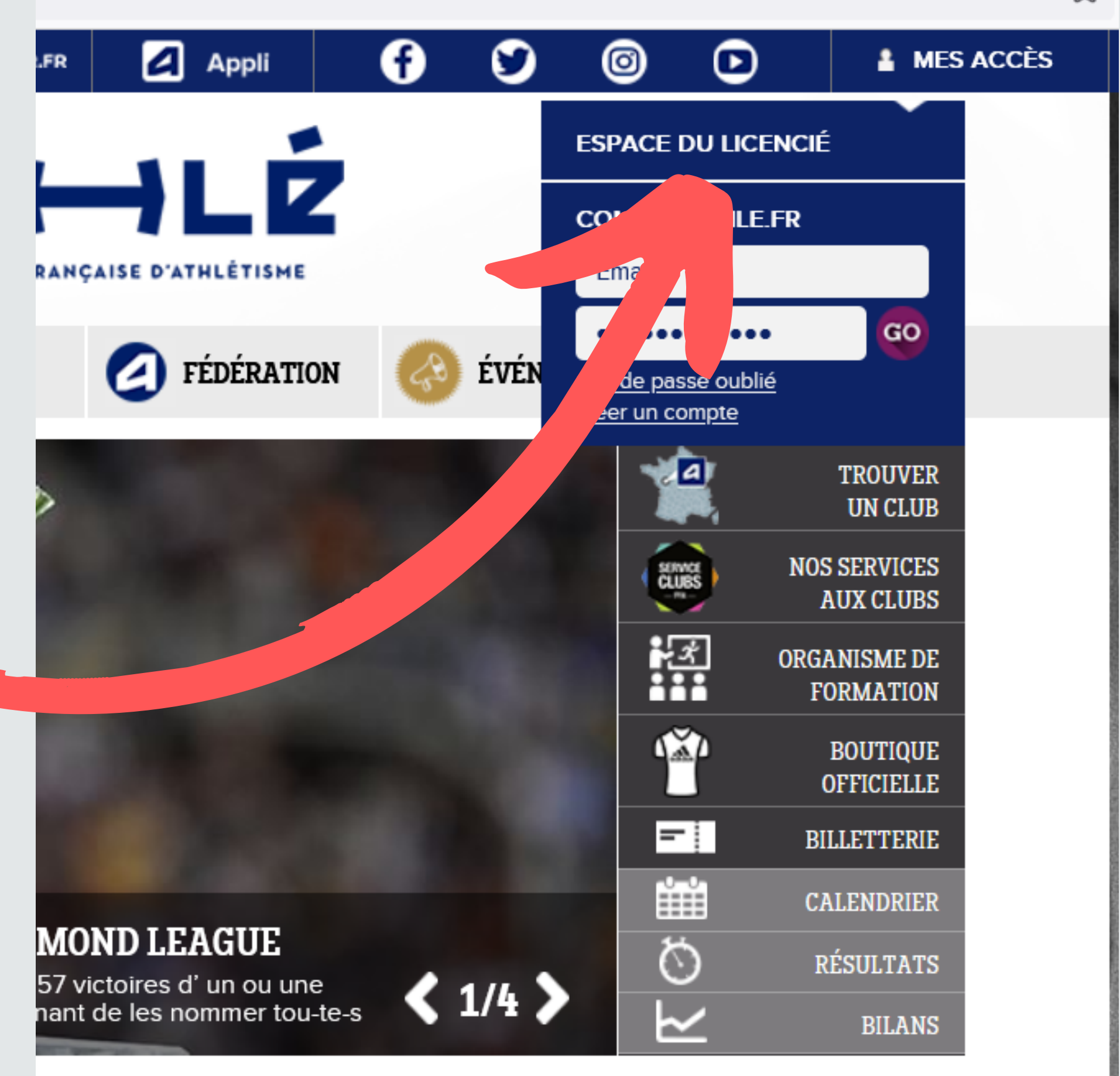

TOUTES NOS ACTUS **VOS MARQUES!**  ☆

## Etape 2

Vous devez vous connecter avec vos identifiants. Si vous ne les avez pas, vous pouvez les récupérer:

- En faisant "Mot de passe oublié"
- En recherchant dans vos précédant mails "E licence" ou "e-licence@athle.fr"
- En nous contactant par mail

| ATHLE                                                |         |         |
|------------------------------------------------------|---------|---------|
|                                                      |         |         |
|                                                      |         |         |
|                                                      |         |         |
| Mon Espace ATHLE                                     |         |         |
|                                                      |         |         |
|                                                      |         |         |
| (n° licence/pass j'aime courir/email) Code d'accès : |         |         |
| Mot de passe :                                       |         |         |
|                                                      |         |         |
| Mot de passe oublié ?                                | Annuler | Valider |
| Version - 2.0.4 a. 04/00/2022                        |         |         |
| version : 3.0.1-a - 01/09/2022                       |         | _       |
|                                                      |         |         |

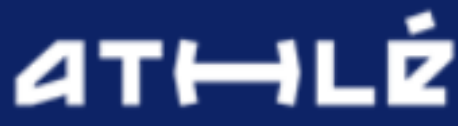

## Étape 3

- Renouvellement de sa licence
- depuis l'accueil de votre espace licencié.
- Vous devrez effectuer le
- "Parcours Prévention Santé" et valider vos informations
- personnelles

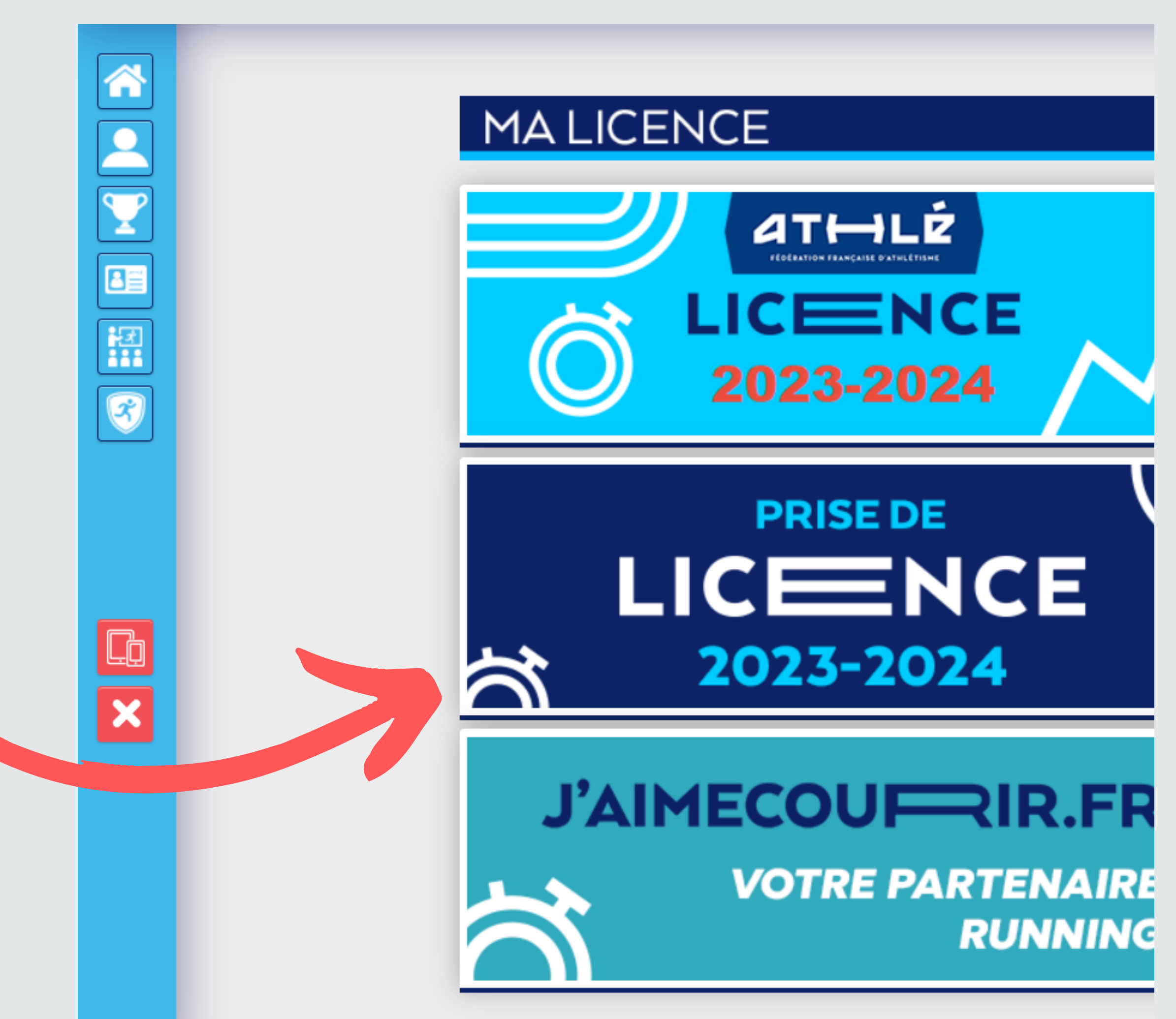